# eastviewer 使用说明

张睿瑞 rrzhang@ipp.ac.cn

#### 202.127.205.1(192.168.10.35)公共账号

ip: 202.127.205.1(192.168.10.35) user: zrr passwd: asippcontrol user: east\_pub passwd: asippcontrol

\_\_\_\_\_

EASTViewer 是图形化显示 EFIT 算法结果的一个工具。

eastviewer 从文件(EFIT 算法产生的 afile, gfile 等)或 MDSPlus 数据库读取相应的数据, 根据要求显示相应的图形和参数值,目前程序在改进、测试中。如果有需要增加的诊断信息 和改进的建议,请联系:rrzhang@ipp.ac.cn 办公室:4#510(5591354)

| 🕼 EASTViewer on efitserver                                                                                                    | 🕼 Plasma Equilibrium                                                                                                    |
|----------------------------------------------------------------------------------------------------|----------------------------------------------------------------------------------------------------|
| File Help                                                                                                    | File Customize Select Plots Overlays                                                                                                    |
| Select from file MDSPlus   Path: /home/rrzhang/kestshotdir Update   Selected: 4621 2900   Path Shot 2900   4617 4618 2910   4619 4620 2920   4621 4622 2960   2960 2970 2980   4621 2940 2940   Update list of "Shot" & "Time(s)" 2940   Multi-Slice Overlay: on off   Run EFIT Directory: /home/rrzhang   Shot: | Frot : $4621$<br>Time (ms) : 2340.000<br>chi**2 : 2359.163<br>Reat(cm) : 178.967<br>Zout(cm) : 0.418<br>a(m) : 0.450<br>elong : 1.462<br>utri : 0.241<br>ltri : 0.241<br>ltri : 0.241<br>ltri : 0.241<br>itri : 0.241<br>itri : 0.262<br>beta <sup>T</sup> : 0.066<br>beta <sup>T</sup> : 0.066<br>beta <sup>T</sup> : 0.307<br>q* : 12.704<br>q1 : 13.594<br>q0 : 1.000<br>q*5 : 9.450<br>Ipmeas(MA) : 0.179<br>Ipfit(MA) : 0.184<br>pib(V*s/rad) : 0.019<br>figmpin(cm) : 184.505<br>Zm(cm) : 184.505<br>Zm(cm) : 184.505<br>Zm(cm) : 0.158<br>Ref (cm) : 29.170<br>grapbot(cm) : 29.929<br>Rx-1(cm) : 155.154<br>Rx-2(cm) : 157.238<br>Zx-2(cm) : 63.819<br>4621@2940(ms) |
|                                                                                                    | h 🔇 🔇 🕂 💕 🔚 Scope x=1.22, y=                                                                                                    |

### 一) 使用说明

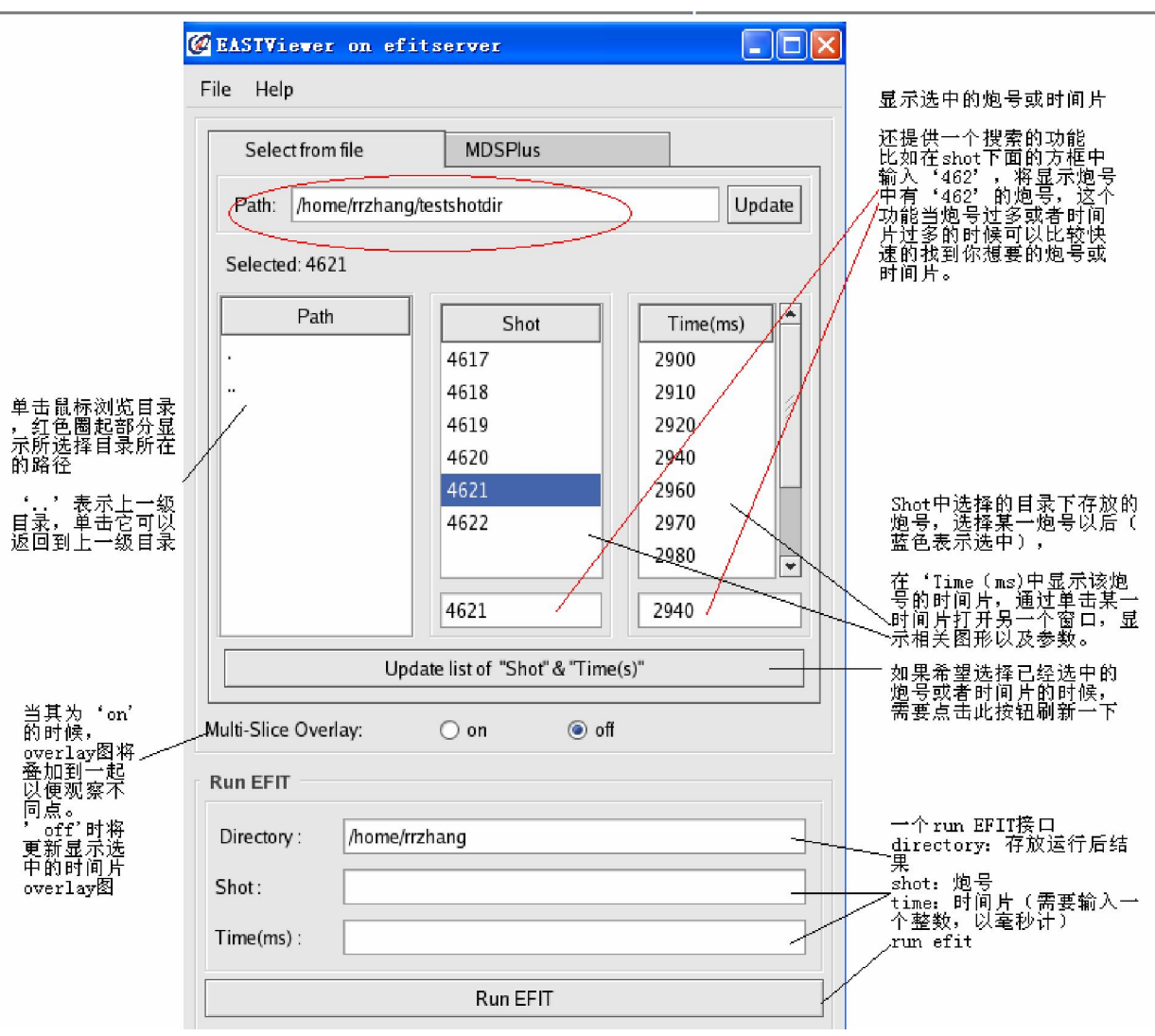

- A) 使用 xmanager 登陆到 efitserver (202.127.205.1) 服务器上
- B)运行 eastviewer
- C) 主界面:

'select from File'页面下,通过单击选择 PATH 框中的某一行,进入 到该目录下(退回上一级目录单击'..'项),在右边的 Shot 框中显示该目录下 存在的炮号,单击某一炮号,在'Time(s)'框中显示该炮号的时间片信息,单 击选择某一时间片,打开相应的'Plasma Equilibrium'窗口。在 plasma equilibrium 窗口中列出了选择的这一炮号、时间片的各参数值和边界以及磁 通图形(还包括 EAST Geometry,真空室、限制器...)

在'MDSPlus'页面下,选择一个MDSplus 服务器,输入某一炮号,Run 中显示一系列的Tree,单击一个Tree,得到这一炮号的时间片信息,单击选 择某一时间片,打开相应的plasma equilibrium 窗口,其他的与'FILE'部分 类似。

提供一个 run EFIT 接口,介绍见上面图示。

# D ) Plasma Equilibrium 窗口

| File Customiz    | e S      |                                            |  |
|------------------|----------|--------------------------------------------|--|
| Preference       | :<br>:10 |                                            |  |
| Animation        | :<br>: 1 |                                            |  |
| Save figure      | :        | Customize Select Plots Overlays            |  |
| save psi to file |          | Magnetic Configuration   New Configuration |  |
| Quit             |          | ms) :1000.000 • Old Configuration          |  |

#### 1) Preference

弹出一个对话框 改变 contour 的条数,比如想看 SOL 的磁通分布,则 "Number of Contours"设为0即可

#### 2) Animation

如果选择了多个炮号或时间片 (eastviewer 主窗口中 multi-slice 选择'on'), 可以动态显示各个时间片的诊断图,或者选择从 mdsplus 数据服务器

#### 3) Customize

切换 EAST 的两次不同的磁测量位形

因为 2008 年 7 月份的实验对限制器、线圈、单匝环的位置和数量进行了调整,该选择项来选择 new configuration (此次的实验磁测量位形)或者 old configuration (去年的实验位形)

|     | Select Plots | Overlays |
|-----|--------------|----------|
| :   | EFIT Pointna | imes     |
| el. |              |          |

#### 4 ) EFIT Pointnames

选择一些参数,单击'ok'后,将调用 jScope 显示被选择的参数随时间的演 化图

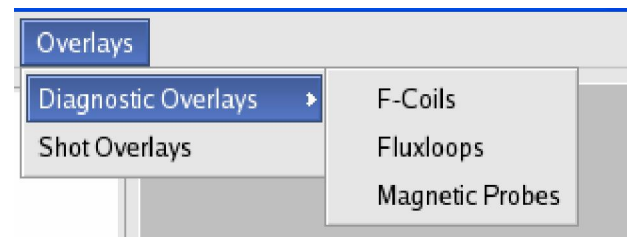

5) Diagnostic Overlays (待增加新的诊断信息)

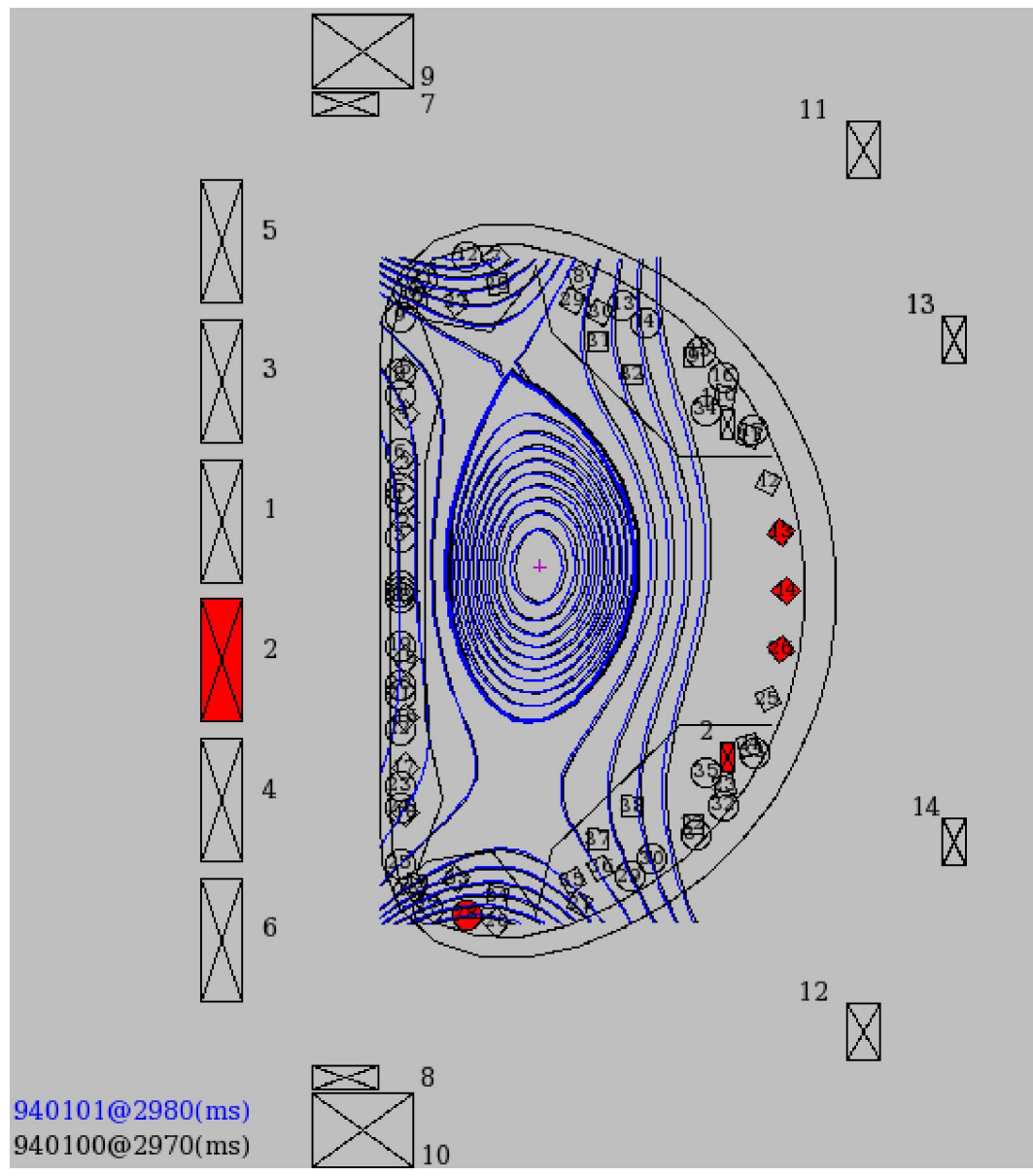

中间紫色十字显示的是当前选择的时间片的磁轴处坐标

目前有 pf,fl,bp 诊断,在菜单 Overlays 下选择某一个,在 plasma Equilibrium 窗口右面显示相应的位形(见上图),矩形代表 pf 线圈,圆形是单匝环,菱形代表 bp。可以通过单击选中或撤销选中,然后右键弹出菜单中选择相应信号(电流,电压....),再单击 scope 按钮,调用 jScope 显示。调用 jscope 将打开 jscope 程序。

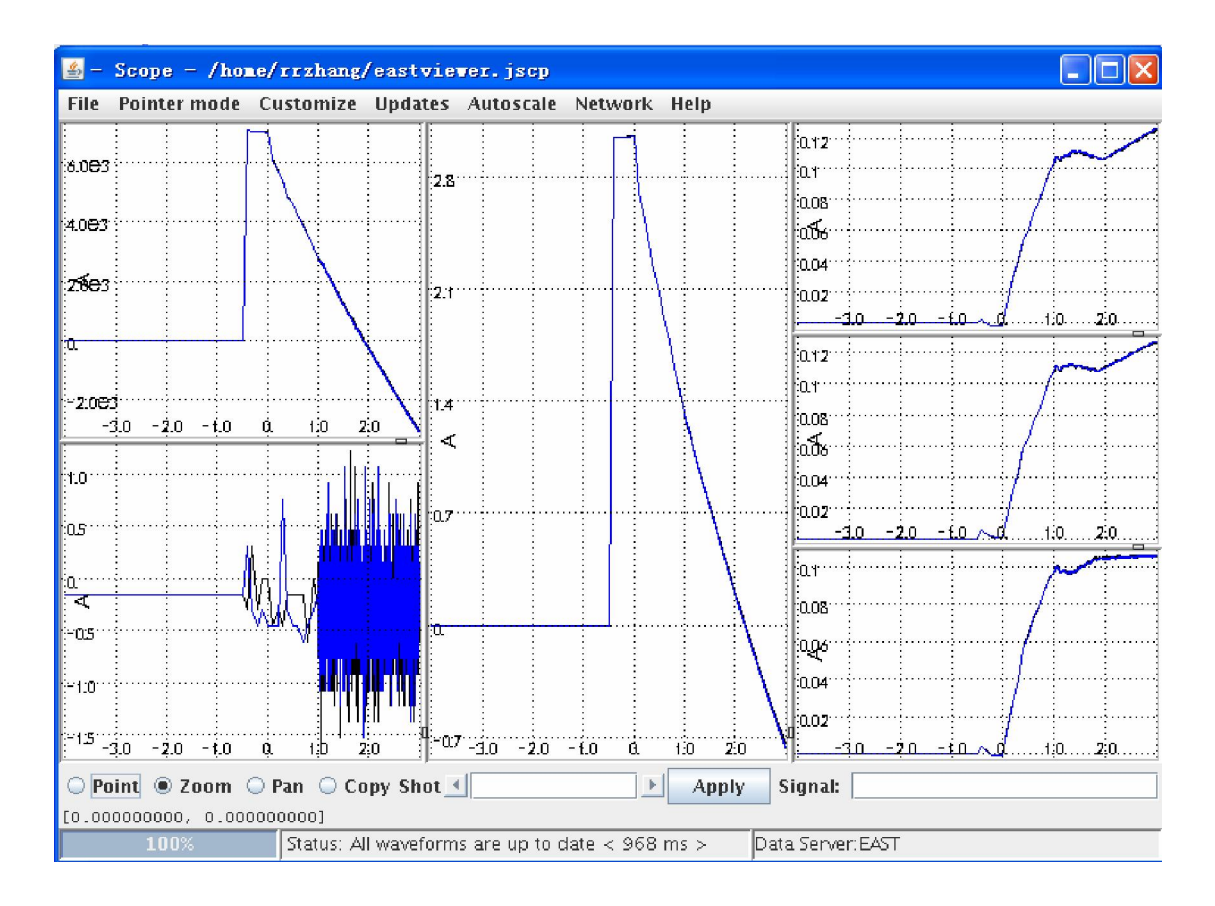

#### 6) shot overlays

仅选择了一个时间片时,可以选择此功能来比较同一时间片下不同炮号的诊断图。

| select from Files       | 🕼 Please give a shot field 🛛 🛛 🗙 |
|-------------------------|----------------------------------|
|                         | select from MDSplus              |
| Shot Numbers:           | Shot Numbers:                    |
| ✓ /home/rrzhang Update  | ✓ efitr_east                     |
| <b>X</b> <u>C</u> ancel | <b>X</b> <u>C</u> ancel          |

文件部分可以选择从另外一个路径下查找炮号(查找范围是选择的路径及其 子目录,并不递归查找)

Mdsplus 部分可以选择从别的 tree 上查找(在选择的服务器上,因为现在每一个服务器上只有一个 tree,所以....)

炮号有三种输入格式:

一个炮号:shotnumber

- 几个炮号:[shot1,shot2,...,shotn]
- 连续范围的炮号:shotstartnum:shotendnum

几点说明:

| 🏠 🔇 🌔 🕂 😭 🛛 🗑 Scope       | x=0.693, y=-0.242 |
|---------------------------|-------------------|
| 工具条对应的依次是:                |                   |
| 1)回到原始视图                  |                   |
| 2)回到前一个视图                 |                   |
| 3)回到下一个视图                 |                   |
| 4)移动                      |                   |
| 5)放大                      |                   |
| 6)保存(同 File->Save figure) |                   |
| 7)调用 jscope               |                   |
| 8)显示鼠标处位置                 |                   |
|                           |                   |

# 如果在使用过程中遇到问题,强行关闭可以使用 ctrl+c。

# xmanager 的简单使用说明

Xmanager 是一个简单易用的高性能的运行在 Windows 平台上的 X Server 软件。它能把远端 Unix/Linux 的桌面无缝地带到你的 Windows 上,甚至当你的电脑是在内网或防火墙后,你也能通过 SSH 协议安全的运行远端的 X 应用程序。

\_\_\_\_\_

特点包括:

-可通过 Xcongfig 工具设置多个 Xmanager 设置;

-支持多用户的 Windows 终端环境;

-支持多个 IP 地址;

-支持本地资源数据库;

-通过热键转换键盘映射;

-支持多窗口下的 Windows 打印功能等。

下载安装 xmanager 后,有两种方法登陆到远程的服务器

1) Xstart

Xmanager Enterprise à Xstart

| 💐 х | (start                                                                                                    |                      | ☆C7井 人 ☆C65 ・                               |  |  |
|-----|----------------------------------------------------------------------------------------------------|----------------------|---------------------------------------------|--|--|
| S   | ession:                                                                                                    | <u>N</u> ew          | 新建一个新的session name                          |  |  |
| H   |                                                                                                    | Saye                 | host: 202.127.205.1                         |  |  |
| P   |                                                                                                    | Save As              | protocol: SSH                               |  |  |
| U   |                                                                                                    | <u>D</u> elete       | User Name: zrr                              |  |  |
| P   | 'assword: <b>******* ▼</b> S <u>a</u> ve                                                                                       |                      | Password:pcs_group                          |  |  |
| E:  | xecution <u>C</u> ommand:                                                                                                    |                      | Execution Command:                          |  |  |
| 7   | /usr/X11R6/bin/xterm -1s -display \$DISPLAY ▶                                                                                  |                      | 选择2: xterm(linux)                           |  |  |
| 0)  | ptions<br>↓ Show status dialog box.<br>↓ Show reply messages.<br>To configure advanced<br>options, click the Advanced Advanced | Run<br>Close<br>Help | 点击'Run',连接到efitserver<br>服务器上(202127.205.1) |  |  |

2) Xshell (似乎 xmanager2.1 版本开始提供 xshell)

Xmanager Enterprise à Xshell

Fileà New 新建一个 session

Fileà Open 选择一个已有的 session 点击 connect 连接到服务器上

| Type `help               | to learn how          | to use Xshell nromnt.    |          | _                |        |                     |
|--------------------------|-----------------------|--------------------------|----------|------------------|--------|---------------------|
| Xshell:\> N              | ew Session 厝          | 催                        |          | 2                | ×      |                     |
| Connecting               | 1                     |                          |          |                  |        |                     |
| Connected.               | General Termin        | al Appearance Advanced   |          |                  |        | session name        |
|                          | -Correction           |                          |          | /                |        |                     |
| [08:24:46                | Connection            |                          |          |                  |        |                     |
| [08:24:46]               | <u>N</u> ame:         | New Session              |          |                  | _      |                     |
| [08:24:46]               |                       |                          |          |                  | Inc.   |                     |
| [08:24:46]               | Me <u>t</u> hod:      | SSH                      | <b>_</b> | <u>S</u> etup    |        |                     |
| [08:24:46]               | Host:                 |                          |          |                  |        | Hogt, 202 127 205 1 |
| [08:24:46                |                       |                          |          |                  |        |                     |
| [08:24:46                | P <u>o</u> rt Number: | 22 🕂                     |          |                  |        |                     |
| [08:24:46]               |                       |                          |          |                  |        |                     |
| [08:24:46                | -Mean Anthant         | instian                  |          |                  |        |                     |
| [08:24:46                | oser Addient.         | reaction                 |          |                  |        |                     |
| [08:24:46                | <u>M</u> ethod:       | Password                 | •        |                  |        |                     |
| 08:24:46                 | User Name:            |                          |          |                  |        | user name: zrr      |
| [00-24-46]<br>[08-24-46] |                       | 1                        |          |                  |        |                     |
| 08.24.46                 | <u>P</u> assword:     |                          | -        |                  |        | nassword, nes group |
| [08:24:46<br>[08:24:46   | User Kev:             | (None)                   | -        | Browse           | 53: 47 | papenera, pob_sroap |
| F08:24:46                |                       |                          |          | 2                |        |                     |
| F08:24:46                | Passphras <u>e</u> :  | ]                        |          |                  |        |                     |
| [08:24:46                |                       |                          |          |                  |        |                     |
| r08:24:46                | To configure          | advanced logon features, | click    | <u>A</u> dvanced |        |                     |
| F08:24:46                | Advanced.             |                          |          |                  |        |                     |
| [08:24:46 _              | -                     |                          |          |                  |        |                     |
|                          |                       |                          | →        | շ Ծրչա           |        |                     |
| Last logir               |                       |                          | 비위 사     | - AK(A           |        |                     |
| [rrzhang@efi             | tserver ~]\$ :        | su – zrr                 | _        |                  |        |                     |
| Password:                |                       |                          |          |                  |        |                     |
| [zrr@efitser             | ver ~]\$ east         | viewer                   |          |                  |        |                     |
| [zrr@efitser             | ver ~]\$ 📘            |                          |          |                  |        |                     |

# 常见问题

1. 如果打开 jScope 出现没有窗口标题栏,可以用下面方法设置 xmanager( from xmanager FAQ)

- 1) Xmanager Enterprise à Xconfig 打开 Default Profile
- 2) Window Mode 点击 Settings ....

| General ] | Font   Color   Devices   Security   Advanced |   |
|-----------|----------------------------------------------|---|
| -Window   | Mode                                         |   |
|           | Choose <u>W</u> indow Mode to use:           |   |
| U         | Auto detect Settings                         |   |
|           |                                              | l |

3) Multiple Window Mode 标签下, window 选择: Local Only Single Window Mode Multiple Window Mode

| <u>B</u> ackground: | MS Windows Background 💌 |
|---------------------|-------------------------|
| Window              | Local Only              |

4) 重新启动 Xmanager

\*(不仅仅是退出 Xstart,可以右键单击系统托盘区的 xmanager 图标,选择'

| close' | ×   | <b>6</b> 🖻 | К | 9:22 |  |
|--------|-----|------------|---|------|--|
| CIUSE  | 100 |            |   |      |  |

#### 2. 选择已经选中的时间片(蓝色背景色表示选中的)的时候,没有任何反应?

解决方法:单击下方的按钮,在'Select from File'中按钮为'Update list of "shot" & "Time(s)", mdsplus 页面类似。

可能的原因:Gtk 图形库的 treeview 控件响应鼠标单击事件时候是发出 'changed'信号,可能是选择已经选中的行不产生'changed'信号,所以我在 treeview 控件的下面增加了一个按钮,如'Update list of "shot" & "Time(s)",点 击该按钮,将重新刷新 treeview 控件的显示。当不需要选择刚刚选中的那项是, 可以忽视这个按钮。

. . . . . . .